# HOME-BOX2 クイックガイド 有償オプション編

# § HOME-BOX2 有償オプションについて

## 1. HOME-BOX2 S2 有償オプションとは

HOME-BOX2 には、以下の有償オプションが用意されています。 ご利用を希望される場合は、HOME コンタクトセンターへご相談ください。

| 機能        | 申込サービ  | スと利用可能な構   | 幾能         |  |  |
|-----------|--------|------------|------------|--|--|
|           | ※●:申込、 | 、〇:利用可能    |            |  |  |
| 1)ゲスト     |        | $\cap$     | $\cap$     |  |  |
| フォルダ共有    | •      | $\bigcirc$ | $\bigcirc$ |  |  |
| 2) メール    |        |            | $\bigcirc$ |  |  |
| アップロード    |        | •          | $\cup$     |  |  |
| 3)テキスト付   |        |            |            |  |  |
| メールアップロード |        |            | -          |  |  |

## ゲストフォルダ共有オプション

- 標準機能のゲストファイル共有に以下の機能が追加されます。 ・フォルダ単位での共有(ト限無し)
- ・アップロード/ダウンロードの用途設定
- ・無期限共有のサポート
- ・PDF ファイルへの透かし自動追加
- ・PDF ファイルへの印刷禁止設定
- ・PDF ファイル内テキストの右クリックコピーの禁止設定

# ■メールアップロードオプション

- フォルダ単位にアップロード用メールアドレスを生成、そのアドレスにフ アイルを添付送信するだけで、BOX2にデータ格納できます。
- ・任意のフォルダごとに専用メアドを生成(上限無し)
- ・メール添付されたデータを BOX2 に自動格納

# ※メール本文は破棄されます。 ※一度にアップロードできるファイル数は 10 です。 ※容量上限は、メール本文/添付ファイル合わせて 10MB 以内です。

- ■テキスト付メールアップロードオプション
  - メールアップロードオプションにメール本文をテキストデータとして、同 ーディレクトリに格納する機能が付与されます。
  - ・任意のフォルダごとに専用メアドを生成(上限無し)
  - ・メール添付されたデータを BOX2 に自動格納
  - ・メール本文をテキストデータとして BOX2 に自動格納
     ※一度にアップロードできるファイル数は 10 です。
    - ※容量上限は、メール本文/添付ファイル合わせて 10MB 以内です。

# 2. ゲストフォルダ共有の利用

メールアドレスを指定して、HOME-BOX2内のフォルダをアップロード/ダ ウンロード/両方指定でゲスト共有することができます。 ※お申込みが無い場合、機能は表示されません。 ※一度の共有で設定できるフォルダは一つです。 ※共有できるフォルダ数に上限はありません。 ※対象フォルダに読取権限しかない場合、ダウンロードのみ指定可能。

#### ゲストフォルダ共有の通知方法は以下の2通りがあります。

|                  | 共有     | 開封 | アドレス間違い  |
|------------------|--------|----|----------|
| 万法               | 上限     | 通知 | エラーメール受信 |
| 共有画面でメールアドレスを入力し | 100 /# | 0  |          |
| て共有通知をおこなう。      | 1001+  | 0  | ×        |
| 通常利用するメールソフトを用いて | ~ 1    |    | 0        |
| 共有通知をおこなう。       | ×1     | ×  | 0        |

※1:ご契約のプロバイダの制限に準じます。(一般的に 100~200 程度)

- ※ 共有設定画面からメールアドレス指定で共有通知をおこなった場合、アドレス間違いの判定が出来ませんので開封通知の到達を確認し、必要に応じて共有者に確認をおこなってください。
- ※ メールソフトを利用して共有通知をおこなう場合、共有設定画面でメール アドレスを入力せずに「保存」を選択し、表示される URL、アクセスキー

などをコピーしてご利用ください。なお、管理者によって本機能を禁止されている場合があります。

1) 共有したいフォルダを選択し右クリック、「フォルダ共有」を選択します。

| Cloud Advanced Box                         |                       |                |
|--------------------------------------------|-----------------------|----------------|
| フォルダ く                                     | 😳 フォルダ作成 🗿 ファイルアップロード | 🧕 一つ上のフォルダ 🖷 印 |
| 🖭 📙 .canondir                              | フォルダ・ファイル             | ▲ 最終更新日時       |
| Canon                                      | A社様向け                 | 2015年01月25日 0  |
| 日月月                                        |                       | 🔇 フォルダ削除       |
| <ul> <li>田 - A社様向け</li> <li>コーク</li> </ul> | _                     | フォルダ名変更        |
|                                            |                       | 🙀 フォルダ共有       |
|                                            |                       | 👰 フォルダコピー      |
|                                            |                       | 🚭 フォルダ移動       |
|                                            |                       | 🛃 版の自動管理オン     |
|                                            |                       | 😰 更新通知オン       |
|                                            |                       | 🗿 フォルダプロパティ    |

 2) 共有方法、共有したいメールアドレスを指定し、メール本文に記載する メッセージ、有効期限などを設定します。

| ノオルタ名       | : A社様共有                                                        |   |
|-------------|----------------------------------------------------------------|---|
| 場所          | : /User/共有/                                                    |   |
|             | ◎ ダウンロードとアップロードの両方                                             |   |
| 共有方法        | : ◎ アップロードのみ                                                   |   |
|             | ◎ ダウンロードのみ                                                     |   |
|             |                                                                |   |
| 基本設定        | PDF設定                                                          |   |
| 共有したい相手の    | 共有先メールアドレスの誤記にご注意くださ                                           | ſ |
| メールアドレス [?] | <ul> <li>: い。アドレス間違いによるエラーメールの確認</li> <li>: はできません。</li> </ul> |   |
|             | 知らないです。ここでファイルを仕有出来す                                           |   |
| お知らせ文面      | <ul> <li>         ・・・・・・・・・・・・・・・・・・・・・・・・・・・・・</li></ul>      | : |
|             |                                                                |   |
| 有効期限        | : 2015/02/18 🔲 無期限                                             |   |
| アクセスキー      | :                                                              |   |
| アクセスキーを     | 同名ファイルの                                                        | L |
|             |                                                                |   |

- ※ カンマ区切りで最大100のメールアドレスを指定することができます。
- ※ 「選択」で過去の共有履歴からメールアドレスを選択できます。
- ※ 有効期限は最大1年までの期間か無期限を選択できます。
- ※ アクセスキーの指定は任意です。
- ※別のメールで共有対象にキーを送付することをお勧めしますが、アクセス キーを共有通知メールに記載する場合は「アクセスキーをメールに記載す る」をチェックしてください。
- ※ 同一ファイル名でアップロードがあった場合に上書きを禁止したい場合 は「同名ファイルの上書き禁止」をチェックしてください。

# 3) 必要に応じて PDF 設定をおこないます。

ゲストユーザに PDF ファイルを共有する場合、「透かしの設定」や「印 刷禁止」、「右クリックコピーの禁止」が指定できます。

| フォルダ共有                              |                                                                                                    |
|-------------------------------------|----------------------------------------------------------------------------------------------------|
|                                     |                                                                                                    |
| ノオルタ名                               | : A社様向け                                                                                                  |
| 場所                                  | : /User/共有/                                                                                              |
|                                     | ◎ ダウンロードとアップロードの両方                                                                                       |
| 共有方法                                | : <sup>()</sup> アップロードのみ                                                                                 |
|                                     | ◎ ダウンロードのみ                                                                                               |
|                                     |                                                                                                    |
| 其本設定                                | PDF設定                                                                                                    |
|                                     |                                                                                                    |
| 透かし文字                               |                                                                                                    |
| 印刷                                  | : 🔲 許可しない                                                                                                |
| 右クリックコピー                            | : 🔲 許可しない                                                                                                |
| ※これらのセキュリ<br>しない場合もありま<br>してもスクリーンキ | ティ設定はPDFファイルにのみ適用されます。PDFファイルによっては機能<br>すのでご注意ください。 また、ID駅や右クリックコピーを「許可しない」に<br>ャプチャをすることは出来ますのでご注意ください。 |
|                                     | 保存 キャンセル                                                                                                 |

※ 透かし文字は、改行無しの 10 文字以内で設定ください。フォントサイズ 等はデータサイズ内で最適化されます。

- ※ Adobe 社純正もしくは imageWARE DESKTOP 以外で生成された PDF ではご利用いただけない場合があります。
- ※印刷や右クリックコピーを「許可しない」にしてもスクリーンキャプチャ をすることは出来ますのでご注意ください。
- 4) 「保存」をクリックします。

メールアドレスを指定せずに「保存」を選択した場合、ダウンロード URL、 アクセスキー(設定時のみ)、有効期限が表示されます。

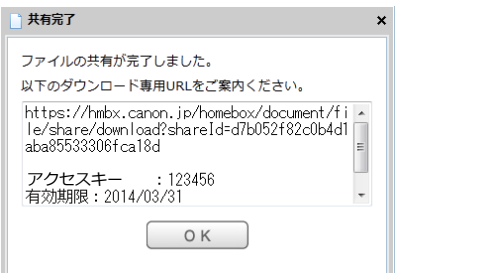

- ※ 設定によっては、メールアドレス空欄での共有が出来ない場合があります。
- 5) メイン画面で「ゲスト共有一覧」を選択することで、共有の確認と解除 をすることができます。

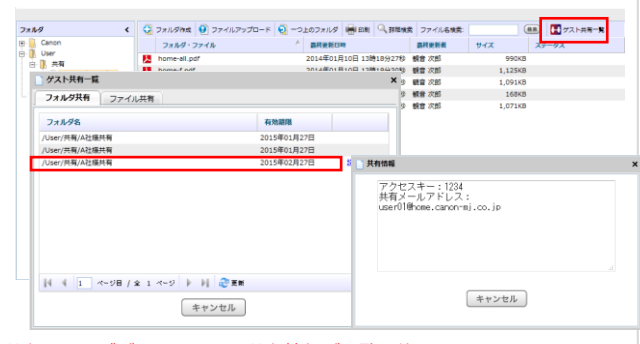

- ※ 共有履歴をダブルクリックで共有情報が閲覧可能です。
- ※ 日付をクリックすることで、期限の変更が可能です。
- ※ 現在有効共有と過去に期限切れとなった共有の履歴が最大 2 年間表示されます。(設定解除をおこなったものは表示されません)
- ※ 管理者には利用者すべての共有設定が閲覧可能です。
- 5) 共有者に以下のサイトへの URL リンク付きのメールが送信されます。ゲ ストが URL にアクセスすると次のようなページが表示されます。

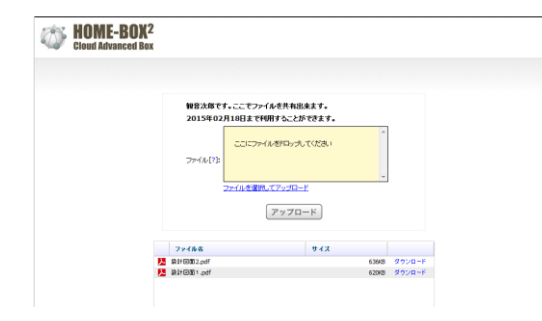

- ※ ドラッグアンドドロップのアップロードの利用は、ゲストのブラウザバー ジョンに依存します。
- 7) 共有した相手が共有サイトにアクセスしたことをお知らせするメールが 送信されます。

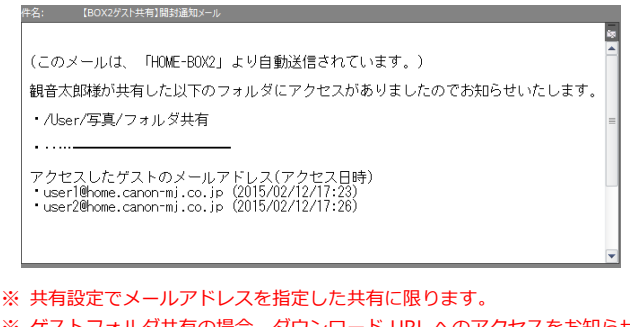

※ ゲストフォルダ共有の場合、ダウンロード URL へのアクセスをお知らせ します。 ※ 開封通知メールは 30 分ごとに更新チェックをおこない、更新があった場 合に限り送付されます。

#### 1. メールアップロード機能の利用

フォルダ単位でアップロード用のメールアドレスを作成、スマートフォンな どから撮影した写真データなどを簡単にアップロードすることができます。 ※ お申込みが無い場合、機能は表示されません。

- ※ アップロード用のメールドレス作成上限はありません。
- ※ 一度にアップロードできるファイル数は10です。
- ※ 容量上限は、メール本文/添付ファイル合わせて 10MB 以内です。
- ※ 同一フォルダに対して複数の設定をおこなって生成したすべてのメール アドレスも同時に利用できます。

#### アップロード用メールアドレスの通知方法は以下の3通りがあります。

| 方法                              | 共有<br>上限  | 通知               | アドレス間違い<br>エラーメール受信 |
|---------------------------------|-----------|------------------|---------------------|
| 共有画面でメールアドレスを入力し<br>て共有通知をおこなう。 | 100 件     | 0                | ×                   |
| 通常利用するメールソフトを用いて<br>共有通知をおこなう。  | <b>%1</b> | $\bigtriangleup$ | 0                   |
| チラシ等に QR コードを印刷し回覧/<br>掲示する。    | 無限        | ×                | -                   |

※1:ご契約のプロバイダの制限に準じます。(一般的に 100~200 程度)

- ※ 共有設定画面からメールアドレス指定で共有通知をおこなった場合、アド レス間違いの判定が出来ませんので開封通知の到達を確認し、必要に応じ て共有者に確認をおこなってください。
- ※メールアドレスを指定してアップロード用メールアドレス通知を行った 場合、通知先に指定したメールアドレス毎にアップロードがあった時点で 共有者に通知メールが送付されます。メールアドレスを指定せずに共有を おこなった場合、フォルダに設定した更新通知メール等でアップロードを 知ることができます。
- アップロード用のメールアドレスを生成したいフォルダを右クリック、 「メールアップロード」をクリックします。

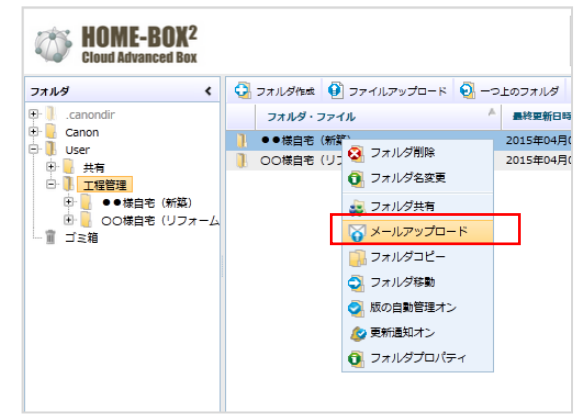

 アップロード用メールアドレスの通知先メールアドレスとお知らせ文面 を入力します。(メールアドレス毎のアップロード確認が必要であれば、) メールアドレスの有効期限を共有日から1年以内、もしくは無期限で設 定し、「保存」ボタンをクリックします。

| フォルダ名<br>場所             |   | : ●●様目宅(新築)<br>: /User/工程管理/                                 |
|-------------------------|---|--------------------------------------------------------------|
| 共有したい相手の<br>メールアドレス [?] | : | 共有先メールアドレスの誤記にご注意ください。<br>アドレス間違いによるエラーメールの確認はでき<br>ません。     |
| お知らせ文面                  | : | 管理者ユーザです。アップロード用メールアド ▲<br>レスをご案内します。<br>(1メールあたり最大10ファイル) ・ |
| 有効期限                    | 1 | 2015/04/05 📃 無期限                                             |
| 同名ファイルの<br>上書き禁止        | : |                                                              |
|                         |   | 保存 キャンセル                                                     |

- ※ システムからメールアドレス通知をおこなった場合、アップロードがあった時点で共有者に通知メールが送信されます。
- ※ カンマ区切りで最大100のメールアドレスを指定することができます。
- ※ 「選択」で過去の共有履歴からメールアドレスを選択できます。
- ※ 有効期限は最大1年までの期間か無期限を選択できます。
- ※ 同一ファイル名でアップロードがあった場合に上書きを禁止したい場合 は「同名ファイルの上書き禁止」をチェックしてください。

共有が完了すると QR コードの画像と有効期限、システム通知を行わない場合、アップロード用メールアドレスが表示されます。 必要に応じて、QR コードをクリックし画像保存した上で、掲示文書等に 貼付ご利用ください。

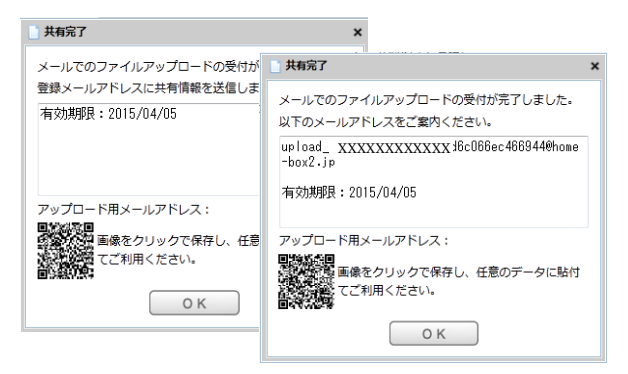

- ※ QR コードは最新のブラウザでしか表示されません。
- ※ PC のモニタに表示される QR コードは読み取り難い場合があります。画面から 13cm 程度離して読取確認をおこなってください。 (読取領域のサイズが固定されているようなアプリケーションの場合、読み取り難い傾向にあります。)
- ※ 有効期限を超えたメールアドレスに送信が行われた場合、送信者にエラー メールが発行されます。
- 3) メイン画面で「ゲスト共有一覧」を選択し「メールアップロードタブ」を 選択するとメールアップロード一覧が表示されます。対象をダブルクリ ックすることで共有情報の閲覧ができます。また、設定の解除が可能です。

| ゲスト共有一覧      |              |          |             | ,    |
|--------------|--------------|----------|-------------|------|
| フォルダ共有       | メールアップロード    | ファイル共有   |             |      |
| フォルダ名        |              | 設定者      | 有効期間        |      |
| /User/工程管理/● | ●様自宅 (新築)    | 管理者 ユーザ  | 2015年04月05日 | 設定解除 |
| /User/工程管理/O | O様自宅(リフォーム)  | 管理者 ユーザ  | 2015年04月05日 | 設定解除 |
|              |              |          |             |      |
| 4 4 1 /      | 《ジ目 / 全 1 ペジ | 🕨 🕅 🍣 更新 |             |      |
|              |              | キャンセル    |             |      |

- ※ 日付をクリックすることで、期限の変更が可能です。
- ※ 現在有効共有と過去に期限切れとなった共有の履歴が最大 2 年間表示されます。(設定解除をおこなったものは表示されません)
- ※ 管理者には利用者すべての共有設定が閲覧可能です。
- 4) 共有した相手がファイルをメールアップロードしたことをお知らせする メールが送信されます。

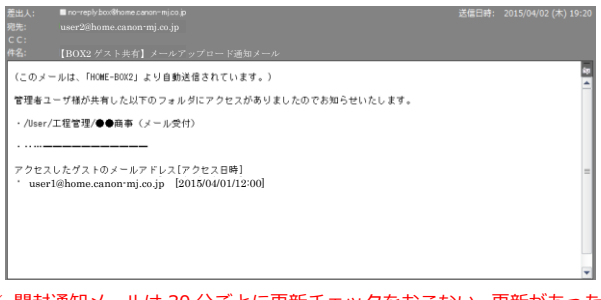

※開封通知メールは 30 分ごとに更新チェックをおこない、更新があった場合に限り送付されます。

- ※ メールアドレスを指定しての設定を行っていない場合、アップロード通知 メールは送信されません。
- ※ 通知メールにはアップロードしたファイル名、ファイル数の記載はありま せん。
- ※ 通知メールはアップロード都度通知されます。

# 2. テキスト付メールアップロード機能の利用

標準のメールアップロード機能では、メール本文を無視していたが、テキス ト付メールアップロードでは、メール本文をテキストデータに変換し添付フ ァイルと同一のディレクトリに格納します。

- ※ 「メールアップロード機能」と見た目は変わりません。
- ※ アップロード用のメールドレス作成上限はありません。
- ※ 一度にアップロードできるファイル数は10です。
- ※ 容量上限は、メール本文/添付ファイル合わせて 10MB 以内です。
- ※ 同一フォルダに対して複数の設定をおこなって生成したすべてのメール アドレスも同時に利用できます。

メールアドレスの通知方法や、各種手順は「メールアップロードオプション」 と同じになります。

本機能が有効な場合、メール件名がファイル名となったテキストファイルが BOX2上に生成されます。

以上

# ご不明な点がありましたら、 HOME コンタクトセンター <sub>(フリーダイヤル)</sub> 0120-188-089 まで、お問い合わせください。